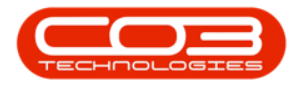

## MAINTENANCE

## **INSTRUCTIONS - BILL OF MATERIALS**

Linking Material Resource requirements to an instruction, gives you the ability to see which parts are required for the work to be done.

In order to link a Bill of Materials for parts required, you will need to ensure that one has been configured.

**Ribbon Access:** *Maintenance / Projects > Instructions* 

| \$           | Ŧ          | BPO: Version 2.5.0.0 - Example Company v2.5.0.0 |                |                        |           |                         |                                      |                          |             |       |       |         |           |           |  |
|--------------|------------|-------------------------------------------------|----------------|------------------------|-----------|-------------------------|--------------------------------------|--------------------------|-------------|-------|-------|---------|-----------|-----------|--|
|              |            | Equipment / Locations Contra                    |                | Finance / HR           | Inventory | Maintenan               | laintenance / Projects Manufacturing |                          | ing Procure | ement | Sales | Service | Reporting | Utilities |  |
| Γ            | •          | Î I                                             | <b>1</b>       |                        | 1=        |                         |                                      | 2                        |             |       |       |         |           |           |  |
| Ir           | structions | Tasks Genera<br>Tasks                           | e Work Request | s Maintenance<br>Radar | Projects  | Standard<br>Methodology | Work Order<br>Allocation             | Technician<br>Allocation |             |       |       |         |           |           |  |
| Preventative |            | Reactive                                        | A Radar        |                        | Proj      | ects                    | 4                                    |                          |             |       |       |         |           | $\sim$    |  |

- 1. The *Instructions* listing screen will be displayed.
- 2. Click on the *row* of the instruction you wish to link a bill of materials to.
- 3. Click on *Edit*.

Short cut key: *Right click* to display the *Process* menu list. Click on *Edit*.

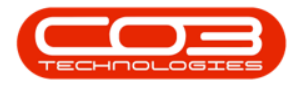

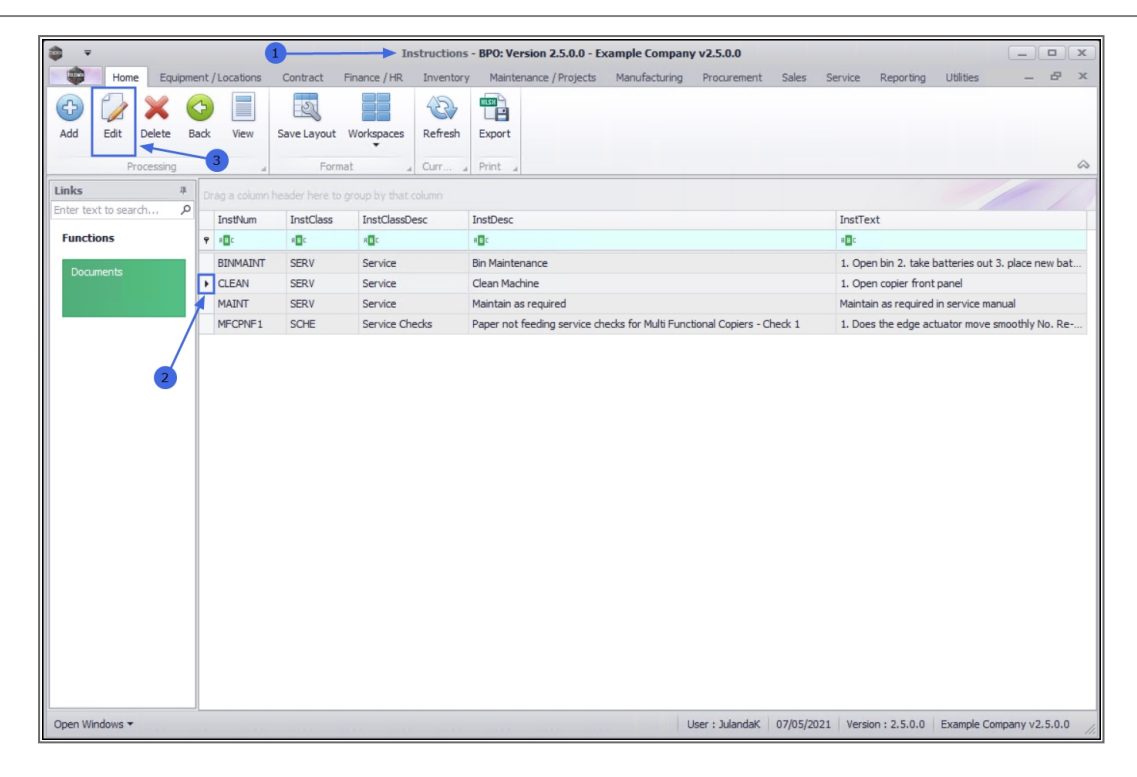

- 4. In the *Material Resources* docking panel,
- 5. Right click in the *BOM Code* text box to display the *Process* menu.
- 6. Click on **BOM Add New BOM**.

| ф т                                   | Instruction Main              | tain - BPO: Version 2.5.0.0 - Example Company v2.5.0.0                             | _ <b>–</b> × |
|---------------------------------------|-------------------------------|------------------------------------------------------------------------------------|--------------|
| Home Equipment / Locations Co         | ntract Finance / HR Inventory | Maintenance / Projects Manufacturing Procurement Sales Service Reporting Utilities | - & ×        |
| Save Back Save Layout Workspaces      |                               |                                                                                    | \$           |
| Instruction Number CLEAN              | *                             | Instruction text Post Service Clean of Machine                                     |              |
| Instruction Class Service             | •                             |                                                                                    |              |
| Instruction Description Clean Machine | 4                             |                                                                                    |              |
| Material Resource                     |                               | 4 Labour Resource                                                                  | 4            |
| fldBOMID BOMCode Description BOM      | Type BOMTypeDe                | Craft CraftName Crew Time                                                          |              |
| 5 Process                             | 6                             |                                                                                    |              |

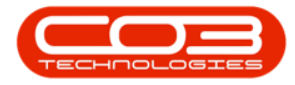

- 7. The *Select a BOM* screen will be displayed.
- 8. Click on the *row* of the BOM that you wish to link to the instruction.
- 9. Click on OK.

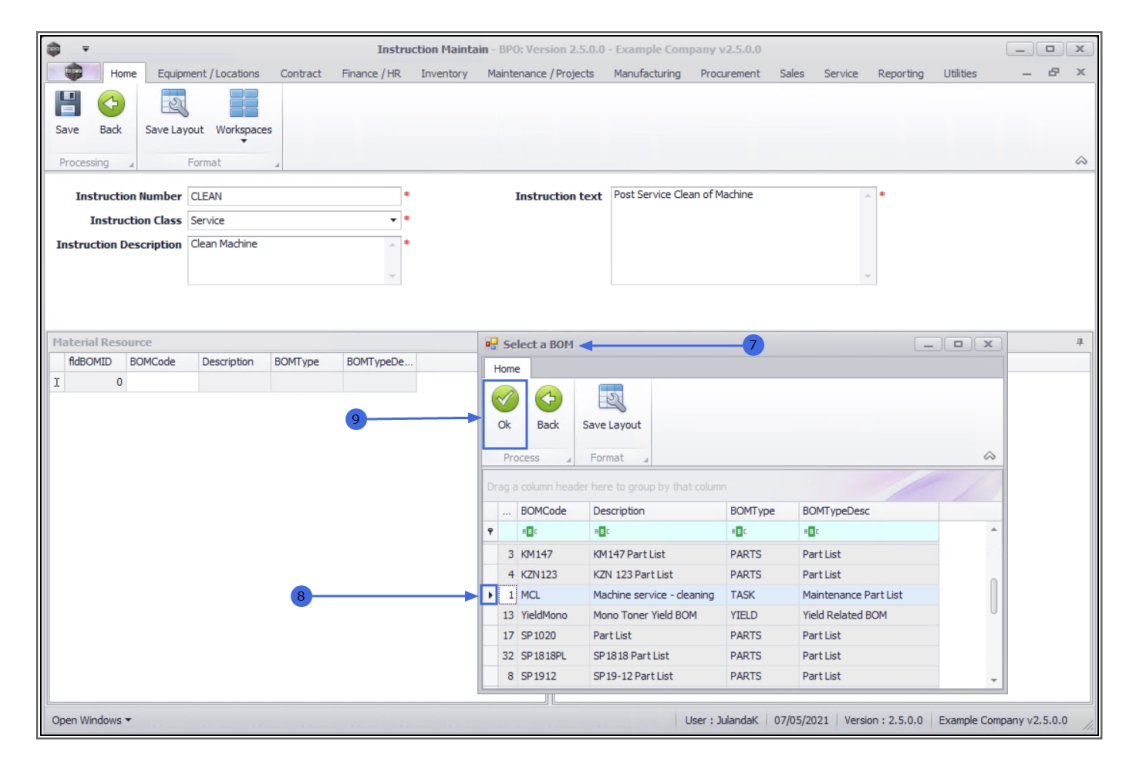

 The selected BOM details will populate all the columns in the Material Resource data grid and a *new row* will be created.

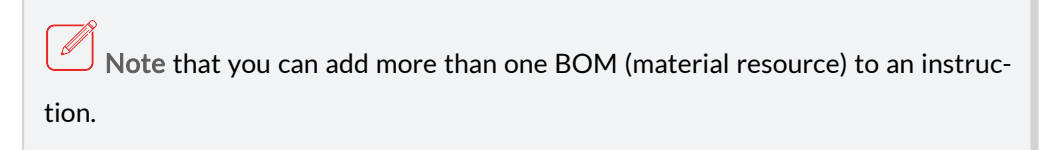

- 11. Continue adding BOM details as required.
- When you have finished adding BOMs (material resources) click on Save.

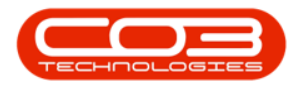

| <b>.</b>              |                                                                                                    | Instance     | tion Maintain - PDO: 1 | Varcian 2 E 0  | 0 Example Co   |                      | 500     |                  |             |              |          |        |
|-----------------------|----------------------------------------------------------------------------------------------------|--------------|------------------------|----------------|----------------|----------------------|---------|------------------|-------------|--------------|----------|--------|
|                       | Jamesh (Lasarkana) Carbook                                                                                                    | Electric (UD | Con Plantan - DPO.     | Version 2.5.0  | U - Example Co |                      |         | Color Consider   | Description | 11000        |          |        |
| Save Back Save        | Layout Workspaces                                                                                                    | Finance / HK | Inventory Maintena     | nce / Projects | Manufacturin   | g Procur             | ement : | Sales Service    | Reporting   | Udirdes      | -        | ۵<br>۵ |
| Instruction Num       |                                                                                                    |              | In                     | struction tex  | Post Service   | Clean of Ma          | chine   |                  |             |              |          |        |
| Instruction Cla       | er Service                                                                                                    |              |                        | serveron ees   | •              | ce clean of Placinie |         |                  |             |              |          |        |
| Instruction Ca        | SS Clean Machine                                                                                                    |              |                        |                |                |                      |         |                  |             |              |          |        |
| Instruction Descripti |                                                                                                    |              |                        |                |                |                      |         |                  |             |              |          |        |
|                       |                                                                                                    | Ψ            |                        |                |                |                      |         | Y                |             |              |          |        |
|                       |                                                                                                    |              |                        |                |                |                      |         |                  |             |              |          |        |
| Material Resource     |                                                                                                    |              |                        | 4 Labour       | Resource       |                      |         |                  |             |              |          | 4      |
| fidBOMID BOMCoo       | e Description                                                                                                    | BOMType B    | OMTypeDesc             |                | raft Cr        | aftName              | Crew    | Time             |             |              |          | +      |
| ℓ 🕀 1 MCL             | Machine service - deaning                                                                                                    | TASK N       | Naintenance Part List  | *              |                |                      |         |                  |             |              |          |        |
| *                     |                                                                                                    |              |                        |                |                |                      |         |                  |             |              |          |        |
| ₹.,                   |                                                                                                    | 100          | .7                     |                |                |                      |         |                  |             |              |          |        |
|                       | and the second second s | 1.11         |                        |                |                |                      |         |                  |             |              |          |        |
|                       | 10                                                                                                    |              |                        |                |                |                      |         |                  |             |              |          |        |
|                       | 10                                                                                                    |              |                        |                |                |                      |         |                  |             |              |          |        |
|                       |                                                                                                    |              |                        |                |                |                      |         |                  |             |              |          |        |
|                       |                                                                                                    |              |                        |                |                |                      |         |                  |             |              |          |        |
|                       |                                                                                                    |              |                        |                |                |                      |         |                  |             |              |          |        |
|                       |                                                                                                    |              |                        |                |                |                      |         |                  |             |              |          |        |
|                       |                                                                                                    |              |                        |                |                |                      |         |                  |             |              |          |        |
|                       |                                                                                                    |              |                        |                |                |                      |         |                  |             |              |          |        |
|                       |                                                                                                    |              |                        |                |                |                      |         |                  |             |              |          |        |
|                       |                                                                                                    |              |                        |                |                |                      |         |                  |             |              |          |        |
|                       |                                                                                                    |              |                        |                |                |                      |         |                  |             |              |          |        |
| Open Windows 🕶        |                                                                                                    |              |                        |                |                | User : Jul           | andaK 0 | 7/05/2021 Versio | n : 2.5.0.0 | Example Comp | any v2.5 | .0.0   |

- 13. When you will receive the message to confirm that;
  - Instruction : [abbrev/number] saved
- 14. Click on *OK*.

| ф. т.                   |                           | Instruction Ma       | intain - BPO: Version 2.5.0.0 | ) - Example Company   | y v2.5.0.0     |                         | _                   |         |
|-------------------------|---------------------------|----------------------|-------------------------------|-----------------------|----------------|-------------------------|---------------------|---------|
| Home Equip              | ment / Locations Contract | Finance / HR Invento | ory Maintenance / Projects    | Manufacturing Pro     | ocurement Sale | s Service Reportin      | g Utilities —       | 8 x     |
| Save Back Save Las      | yout Workspaces           |                      |                               |                       |                |                         |                     |         |
| Instruction Number      | CLEAN                     | *                    | Instruction text              | Post Service Clean of | Machine        |                         |                     |         |
| Instruction Class       | Service                   | •                    |                               |                       |                |                         |                     |         |
| Instruction Description | Clean Machine             | *                    | <b>13</b>                     |                       |                | Ŧ                       |                     |         |
| Material Resource       |                           |                      | '# Labour I                   | Resource              |                |                         |                     | 4       |
| fldBOMID BOMCode        | Description               | BOMType BOMType      | Desc Ci                       | raft CraftName        | e Crew         | Time                    |                     |         |
| ▶ ⊞ 1 MCL               | Machine service - deaning | TASK Mainten         | 1                             | ×                     |                |                         |                     |         |
|                         |                           | œ                    | Instruction : CLEAN saved     | ]                     |                |                         |                     |         |
| Open Windows 🕶          |                           | Caj                  | oture screenshot.             | User :                | JulandaK 07/0  | 5/2021 Version : 2.5.0. | 0 Example Company v | 2.5.0.0 |

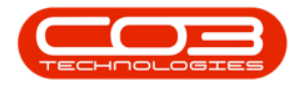

The BOM (material resource) details will be *saved* and you will return to the *Instructions* listing screen.

MNU.043.003

Help v2.5.0.14 - Pg 5 - Printed: 25/06/2024